# Edit Damage Inventory

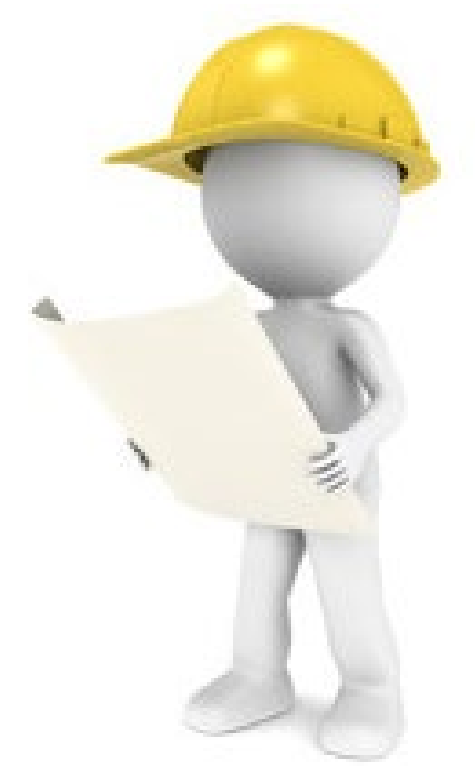

## **Applicant Event Profiles**

|                                                                          | Portal                                 |                  |           |                          |                                               |              | Crocker, Betty  |  |
|--------------------------------------------------------------------------|----------------------------------------|------------------|-----------|--------------------------|-----------------------------------------------|--------------|-----------------|--|
| Dashboard     My Organization     Bananatown (8790)                      | 🏛 Му Ар                                | plicant Event    | Profiles  |                          |                                               |              | ٢               |  |
| <ul> <li>Organization Profile</li> <li>Organization Personnel</li> </ul> | Step 1: Click Applicant Event Profiles |                  |           |                          | All Active Applicant Event Profiles 🔹 🗟 🌣 🏹 🕹 |              |                 |  |
| Applicant Event Profiles                                                 | Q Search                               | 0                |           |                          |                                               |              | SHOW/HIDE COLUM |  |
| Exploratory Calls                                                        | Event #                                | .↓               | 11 Status | 11 Process Step          | 11 # Projects                                 | 11 # Damages | # Work Orders   |  |
| Recovery Scoping<br>Meetings                                             | € 4337DR                               | 4337DR-FL        | Eligible  | Pending Grant Completion | 3                                             | 22           | 0               |  |
| - Projects                                                               | 25                                     | o 1 of 1 entries |           |                          |                                               |              | Previous 1 Nex  |  |
| Damages                                                                  | $\rightarrow$                          |                  |           |                          |                                               |              |                 |  |
| Work Order Requests                                                      |                                        | Step 2: C        | lick      |                          |                                               |              |                 |  |
| Work Orders                                                              |                                        |                  |           |                          |                                               |              |                 |  |
| 🗹 My Tasks 🛛 🗸                                                           |                                        | viagnifying      | g glass   |                          |                                               |              |                 |  |
| 🛱 Calendar                                                               |                                        |                  |           |                          |                                               |              |                 |  |
| 🗲 Utilities 🗸 🗸                                                          |                                        |                  |           |                          |                                               |              |                 |  |
| E Resources                                                              |                                        |                  |           |                          |                                               |              |                 |  |
| Intelligence                                                             |                                        |                  |           |                          |                                               |              |                 |  |
|                                                                          |                                        |                  |           |                          |                                               |              |                 |  |

#### Damage Inventory Bar

| Portal              |                                        |                     | <u>د</u> -                         |
|---------------------|----------------------------------------|---------------------|------------------------------------|
| RPA DECISION DATE   | 8/29/2017 7:14 pm CDT                  | INCIDENT LEVEL      | 1                                  |
| RSM COMPLETION DATE | 9/15/2017 3:15 pm CDT                  | INCIDENT START DATE | August 23, 2017                    |
| DAMAGE INVENTORY    | 11/14/2017                             | INCIDENT END DATE   | August 28, 2017                    |
| DEADLINE            | Dending Quant Completion               | DECLARATION DATE    | August 26, 2017                    |
| PROCESS STEP        | As of September 15th, 2017 1:55 PM CDT | DECLARED COUNTIES   | Houston County - August 24th, 2017 |
|                     |                                        |                     |                                    |

**III** Stats/Summary >

| Scroll down to Damage |              | MANAGE |
|-----------------------|--------------|--------|
| Locations >           | Click Manage | MANAGE |
| A Damage Inventory >  |              | MANAGE |
|                       |              |        |

### Edit Damage Inventory

| orta                                      | 1                           |          |                                         |                                               |    |                           | 4                 | 2 Leghorn, Fogh                                    |
|-------------------------------------------|-----------------------------|----------|-----------------------------------------|-----------------------------------------------|----|---------------------------|-------------------|----------------------------------------------------|
| App<br>4332DR-TX                          | Dicant<br>x (4332DR) / Glei | Event    | Profile Man<br>9-4332DR (4332DR-9) / Ma | age Damage Inventory<br>nage Damage Inventory |    |                           | L IMPORT - + AI   | DD DAMAGE D GO BA                                  |
| ADamage Inve                              | entory                      |          |                                         |                                               |    |                           |                   |                                                    |
| Q Search.                                 |                             | 0        |                                         |                                               |    |                           |                   | SHOW/HIDE COLUMNS                                  |
|                                           | Damage # 💵                  | Category | Name                                    | Damage Description                            | It | Project                   | Cause of Damage 🌐 | Location 1                                         |
| EDIT     REMOVE                           | 27637                       | С        | COUNTY ROAD 65                          | 250LF WASHOUT                                 |    | [8415] County Roads       | Flood             | 1258 OLD RIVER ROAD,<br>AGFA, Georgia 26589        |
| <ul><li>✓ EDIT</li><li>★ REMOVE</li></ul> | 27638                       | Clic     | ck <b>Edit</b>                          | 400LF WASHOUT                                 |    | [8415] County Roads       | Flood             | 1258 OLD RIVER ROAD,<br>AGFA, Georgia 26589        |
| <ul><li>✔ EDIT</li><li>★ REMOVE</li></ul> | 27640                       | c        | COUNTY RUAD 35                          | 250LF WASHOUT                                 |    | [19116] County Road<br>35 | Flood             | 1258 OLD RIVER ROAD,<br>AGFA, Georgia 26589        |
| <ul><li>✓ EDIT</li><li>★ REMOVE</li></ul> | 27641                       | С        | COUNTY ROAD 95                          | 200LF WASHOUT                                 |    | Unassigned                | Flood             | 1258 OLD RIVER ROAD,<br>AGFA, Georgia 26589        |
| <pre> EDIT<br/>★ REMOVE</pre>             | 27642                       | G        | ROBERTS PARK                            | DAMAGES TO PLAYGROUND EQUIPMENT               |    | [5054] City Parks         | Flood             | 1954 POSSUM BACK<br>BRANCH, AGFA, Georgia<br>26589 |
| <ul><li>✓ EDIT</li><li>★ REMOVE</li></ul> | 27643                       | G        | ROBERTS PARK                            | DAMAGES TO THE MAIN OFFICE COMPLEX            |    | [5054] City Parks         | Flood             | 1954 POSSUM BACK<br>BRANCH, AGFA, Georgia<br>26589 |

### **Edit Damage Information**

| 5] | Portal                                                          |                                                                                                    | Leghorn, Foghor |     |
|----|-----------------------------------------------------------------|----------------------------------------------------------------------------------------------------|-----------------|-----|
|    | Applicant Event I<br>4332DR-TX (4332DR) / Glenville - PDMG0009- | Profile Manage Damage Inventory     Step 2:       A332DR (4332DR - 9) / Manage Damage Inventory     Click Save                   | B SAVE Ø CANCEL |     |
|    | General Information $$                                          |                                                                                                    |                 |     |
|    | Category                                                        | E - Buildings and Equipment                                                                                                    |                 |     |
|    | Name                                                            | Spark                                                                                                    | 7               |     |
|    | Damage Information   ~                                          |                                                                                                    |                 |     |
|    | Damage Description                                              | 200 SF of roof damage. 3ea 590 SF offices with water damage from 2FT of standing water. Office equipment damages in three rooms. |                 |     |
|    |                                                                 |                                                                                                    |                 |     |
|    | Cause of Damage                                                 | Hurricane x *                                                                                                    |                 |     |
|    | Prior PA Grant?                                                 |                                                                                                    |                 |     |
|    | Location Information ~                                          |                                                                                                    | Chara 1. Ea     | 1:1 |
|    | Location                                                        | Address Latitude/Longitude Map                                                                                                   | Step 1: Ed      | IIT |
|    |                                                                 | 1609 Rutherford Lane                                                                                                    | Informatio      | חו  |
|    |                                                                 | Building / Suite                                                                                                    |                 |     |
|    |                                                                 | Austin                                                                                                    |                 |     |
|    |                                                                 | Texas *                                                                                                    |                 |     |
|    |                                                                 | Texas *                                                                                                    |                 |     |
|    |                                                                 | 78753                                                                                                    |                 |     |
|    | Repair Information ~                                            |                                                                                                    |                 |     |
|    | % Work Complete                                                 | 10                                                                                                    |                 |     |
|    | Approximate Cost                                                | \$90,000.00                                                                                                    |                 |     |
|    | Labor Type                                                      | Force Account and Contract                                                                                                    |                 |     |
|    | Priority                                                        | Medium                                                                                                    |                 |     |